# **GUIDA AL PIANO INTEGRATIVO E ESTENSIONE AL NUCLEO FAMILIARE**

Accedere al sito www.polizzasanitariacdc.it

(Fig.1) Scorrere con il mouse verso il basso

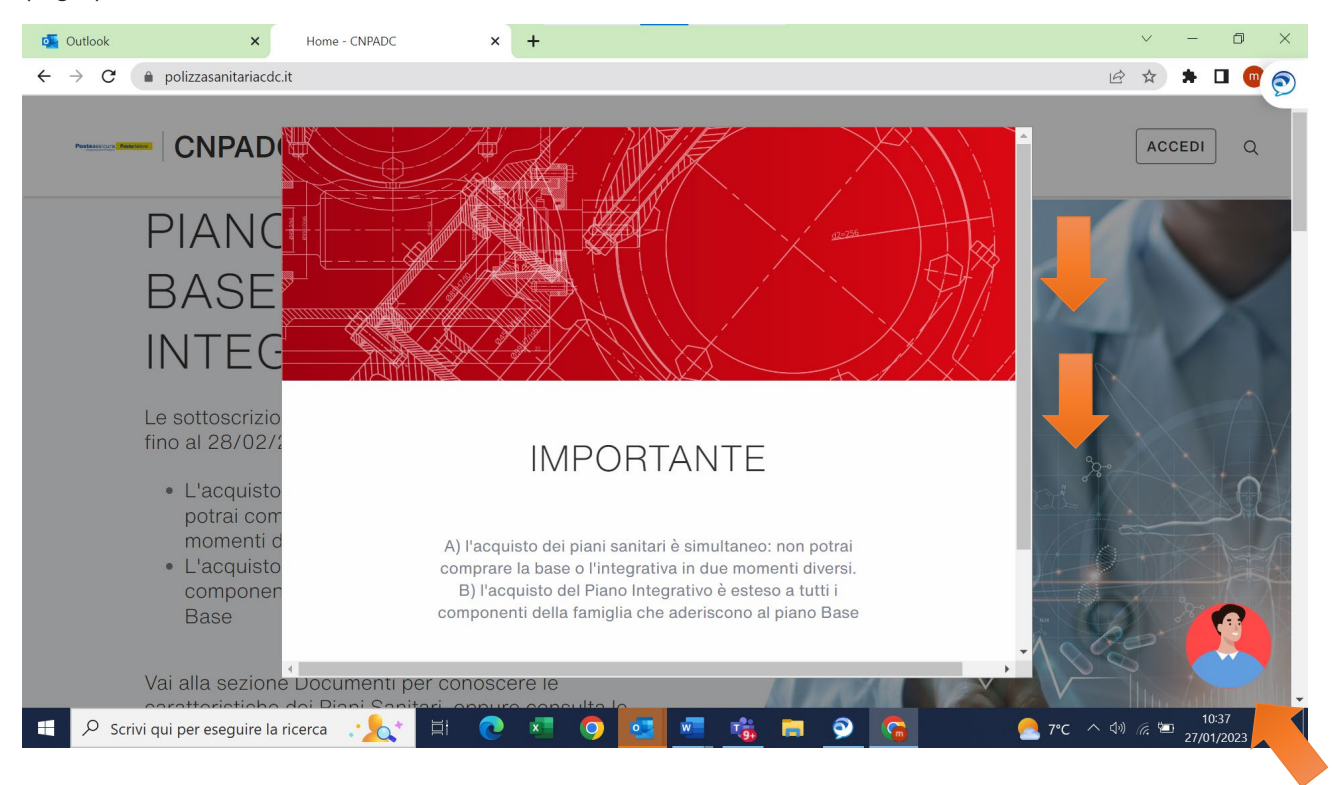

(Fig. 2) Disponibile l'Intelligenza Artificiale chatta e risponde alla tue domande

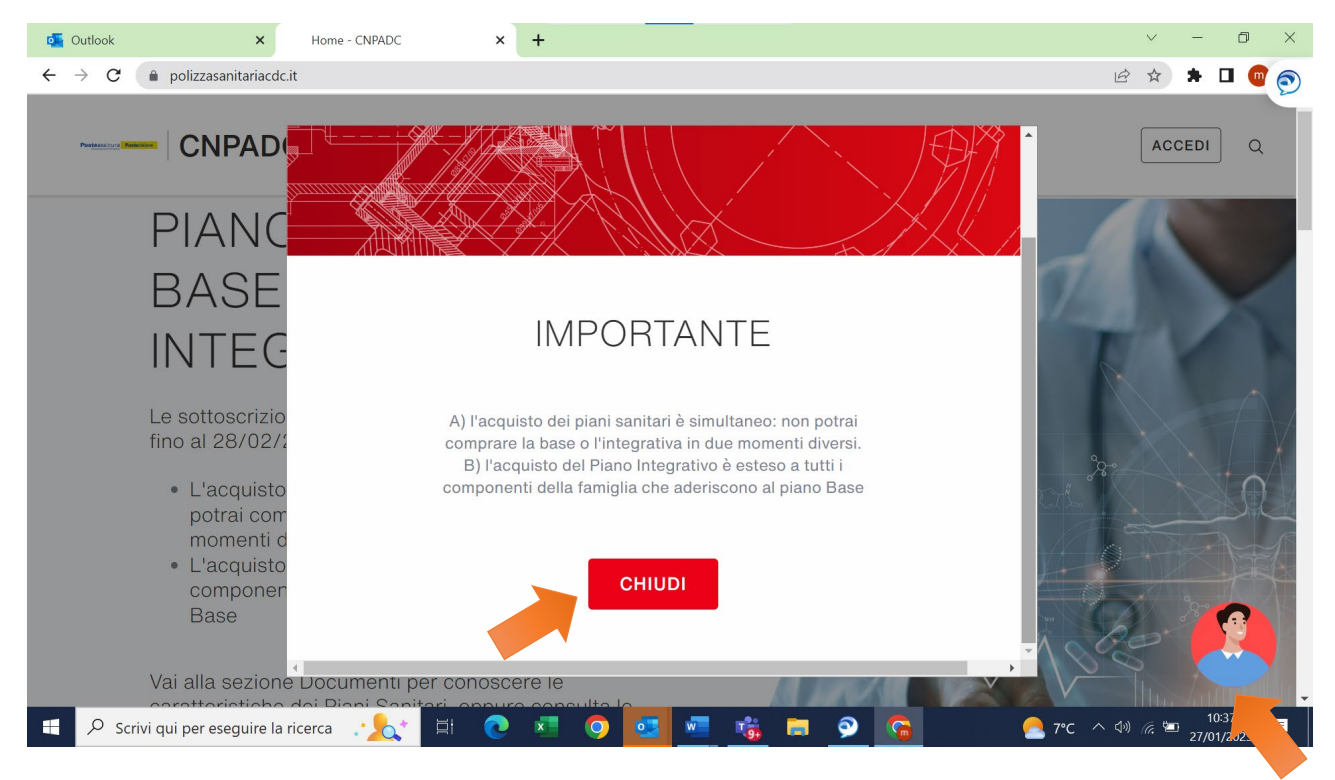

Versione aggiornata al 3 febbraio 2023

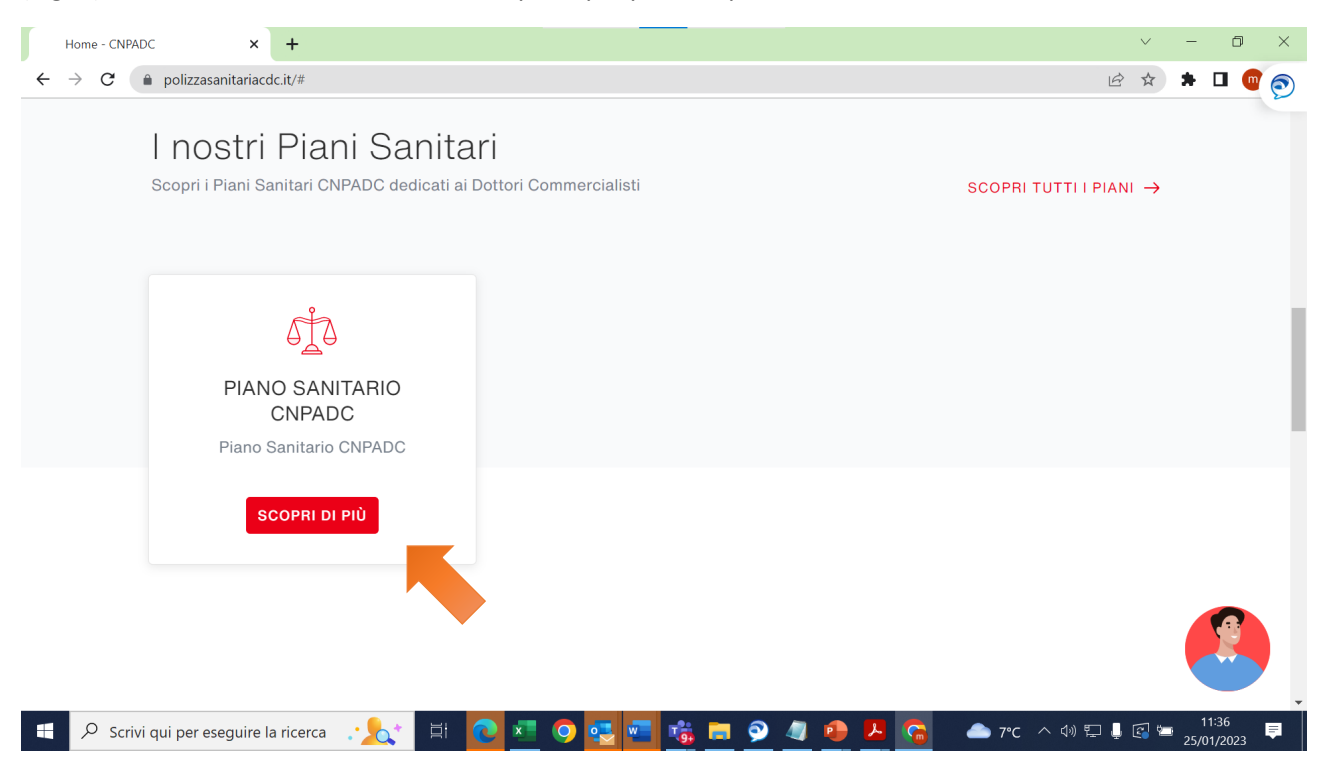

#### (Fig. 3) Scorri verso il basso e clicca su Scopri di più per compilare il Preventivo

#### (Fig. 4) Clicca su FAI UN PREVENTIVO

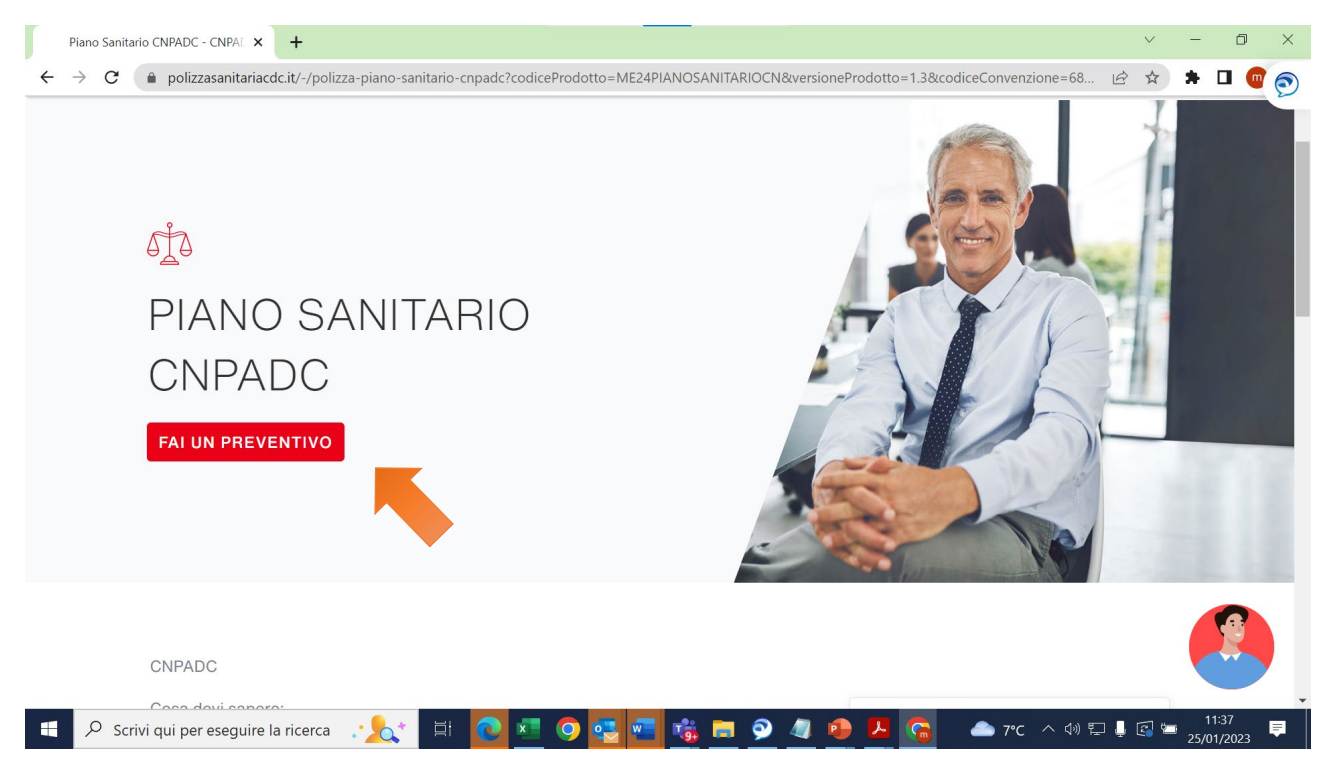

| F            | Preventivazione - CNPADC               | × +                |                                                 |                                                        |                                                 |                        |               | $\checkmark$ | — ć                | ×   |
|--------------|----------------------------------------|--------------------|-------------------------------------------------|--------------------------------------------------------|-------------------------------------------------|------------------------|---------------|--------------|--------------------|-----|
| <del>\</del> | ightarrow C $ ightarrow$ polizzasanita | riacdc.it/preventi | vazione?codiceProdotto=N                        | 1E24PIANOSANITARIO                                     | CN&versioneProdotto=1.3                         | &codiceConvenzione=687 | 473&undefined |              | * 🗉                | •   |
|              |                                        | ADC                | Polizze ∨                                       | Documenti                                              | Supporto 🗸                                      | Contatti               |               | AC           | CEDI               | Q   |
| 1            |                                        | F                  |                                                 | PIANO SANIT/                                           | ARIO CNPADC                                     |                        | -             |              |                    |     |
|              |                                        | C                  | onfermo la presa visio<br>el Regolamento Europo | ne dell' <mark>informativa</mark><br>eo EU 2016/679 (" | <mark>privacy</mark> fornita ai sens<br>GDPR'') | i degli artt. 13 e 14  |               |              |                    | r   |
|              | ll Tuo P                               | ian                | ACCETTO                                         | NON AC                                                 | CETTO                                           |                        |               |              |                    |     |
|              | 01/01/202                              | 3                  |                                                 |                                                        |                                                 |                        |               |              |                    |     |
|              |                                        |                    |                                                 |                                                        |                                                 |                        | CONTIN        | AL           |                    |     |
| 4            |                                        | ire la ricerca     | :📐 🗄 💽                                          | ×I 📀 🛃 🐖                                               | n 🔁 🖬 🦻 🦧                                       | 👲 📕 😘 🖉                | ▶ 7℃ ^ ⊄୬ ⊑   | ı 👃 🛃 🐂      | 11:37<br>25/01/202 | ₃ ₽ |

#### (Fig. 5) Conferma la presa visione dell'informativa privacy clicca su ACCETTO

### (Fig. 6) Compila i campi richiesti "Categoria di appartenenza e Codice Cassa" e scorri verso il basso

| 💁 Outlook × Preventivazione - CNPADC × +                                                                                                    | ×                                                                                                    |
|----------------------------------------------------------------------------------------------------|----------------------------------------------------------------------------------------------------|
| ← → C (  polizzasanitariacdc.it/preventivazione?codiceProdotto=ME24PIANOSAN                                                                                                    | ITARIOCN&versioneProdotto=1.3&codiceConvenzione=687473&undefined 🛛 🖄 🖈 🔲 🍘 🐑                                                                                                    |
| II Tuo Piano Sanitario                                                                                                    |                                                                                                    |
| Data decorrenza                                                                                                    |                                                                                                    |
| 01/01/2023                                                                                                    |                                                                                                    |
|                                                                                                    | · · · · · · · · · · · · · · · · · · ·                                                                                                    |
| Selezionare la propria Categoria di appartenenza:                                                                                                    |                                                                                                    |
| Iscritti                                                                                                    | ~                                                                                                    |
| Inserire il Codice Cassa: Attenzione! Il Codice Cassa è necess<br>per l'attivazione del sistema utile alla richiesta delle prestazion<br>Accertati che sia corretto prima di proseguire e confermare i c<br>98989898 | ario       Help         ati       Attenzione! Il Codice Cassa inserito         è necessario per l'attivazione del<br>sistema utile alla richiesta delle<br>prestazioni. Accertati che sia<br>corretto prima di andare avanti (il<br>numero è composto da 4 a 8 Cifre |
|                                                                                                    | CONTINUA                                                                                                    |
| 📲 🔎 Scrivi qui per eseguire la ricerca 🐺 其 💽 🗾 🧿                                                                                                    | 10:49 10:49 10:49 10:49 27°C ^ 49 (a ≦ 27/01/2023)                                                                                                    |

(Fig. 7) N.B. Qualora siano presenti nello stesso nucleo familiare altri dottori commercialisti <u>non vanno</u> indicati in quanto sono già inclusi nella polizza e a carico dell'Ente.

| $\epsilon \rightarrow c$ | polizzasanitariacdc.it/preventivazione?codiceProdotto=ME24PIANOSANITARIOCN& Vuoi estendere la copertura al tuo nucleo Famigliare? Si No Selezionare il numero dei Famigliari che, oltre te, compongono n<br>tuo nucleo 2 Totale dei Familiari che verranno inseriti: 2 Vuoi attivare il Piano Base? Si No | RersioneProd<br>Qualora all'interno del tuo nucleo<br>familiare sia presente un altro<br>Dott. Commercialista iscritto alla<br>Cassa non va indicato, in quanto<br>risulta già assicurato a carico della<br>Cassa |  |
|--------------------------|----------------------------------------------------------------------------------------------------|----------------------------------------------------------------------------------------------------|--|
|                          |                                                                                                    |                                                                                                    |  |

(Fig. 8) Nel caso in cui **il coniuge sia anch'esso un Iscritto alla Cassa cliccare il tasto NO** (in quanto la Cassa offre la Polizza sanitaria a tutti gli Iscritti)

| Preventivazio                            | one - CNPADC × +                                                                                                    | $\sim$  | - 0                 | $\times$ |
|------------------------------------------|----------------------------------------------------------------------------------------------------|---------|---------------------|----------|
| $\leftarrow \  \   \rightarrow \  \   G$ | polizzasanitariacdc.it/preventivazione?codiceProdotto=ME24PIANOSANITARIOCN&versioneProdotto=1.3&codiceConvenzione=687473&undefined                                       |         | * 🗆 (               |          |
|                                          | Vuoi attivare il Piano Base?<br>Si No                                                                                                    |         |                     |          |
|                                          | Vuoi attivare il Piano Integrativo?     Rispondere NO qualora il Coni<br>sia un Iscritto alla Cassa                                                                      | iuge    |                     |          |
|                                          | Inziamo ti chiederemo adesso i dati anagrafici dei soggetti che<br>compongono il tuo nucleo familiare. Ricordati che devi avere con<br>te i dati dei loro Codici fiscali |         |                     |          |
|                                          | Il Coniuge /Convivente è presente nel Tuo Nucleo Famigliare?                                                                                                    |         |                     |          |
|                                          | CONTINU                                                                                                    | JA      |                     |          |
| 🕂 🔎 Scri                                 | ivi qui per eseguire la ricerca 📪 🏡 🗄 💽 🖬 🕥 🛃 🚾 💏 🚍 🔗 🥒 🖉 😕 🗥 🚱 🔺 🥐                                                                                                    | l 📮 🕄 🐿 | 11:40<br>25/01/2023 | Ę        |

| ntivazione - C                                                                                                    | NPADC × +                                                                                                    |                                                        |                                  | -            |
|----------------------------------------------------------------------------------------------------|----------------------------------------------------------------------------------------------------|--------------------------------------------------------|----------------------------------|--------------|
| G 🖷 k                                                                                                    | polizzasanitariacdc.it/preventivazione?p_p_id=affinitypreventivazioneportlet2019&p_p_lifecycle=1&p_p_state=normal&p_p_mode=view&_affinitypre<br>PIANO SANITARIO GNPADC                                                                                                    | ? \$                                                   | * 1                              | •            |
|                                                                                                    | MP0000244074                                                                                                    |                                                        |                                  |              |
| D.<br>(C                                                                                                    | ati Anagrafici dell'Iscritto alla Cassa<br>Caponucleo)                                                                                                    |                                                        |                                  |              |
| Тір                                                                                                    | po persona                                                                                                    |                                                        |                                  |              |
| Se                                                                                                    | eleziona ~                                                                                                    |                                                        |                                  |              |
| Se<br>Pe                                                                                                    | eleziona<br>ersona Fisica                                                                                                    |                                                        |                                  |              |
| S                                                                                                    |                                                                                                    |                                                        |                                  |              |
|                                                                                                    |                                                                                                    |                                                        |                                  |              |
| ÷                                                                                                    | - INDIETRO CONTINUA                                                                                                    |                                                        |                                  |              |
|                                                                                                    |                                                                                                    |                                                        |                                  |              |
| ) Scrivi au                                                                                                    | ui per eseguire la ricerca 🔹 🎭 🗄 👩 🐖 🗿 🗺 🐖 😤 👝 🔕 🥒 🕐 🐥 🧟 👝 7°C 🔿 🕫 🗉                                                                                                    | . 🛯 🖢                                                  | 11:4                             |              |
| )Scrivi qu                                                                                                    | ui per eseguire la ricerca 🚬 🏡 🗮 💽 🚾 😨 🤹 📼 🤹 🗖 🚱 🥒 🚱 🖉 🌰 🏸 🖉                                                                                                    | , 🖪 🐿                                                  | 11:4 <sup>-</sup><br>25/01/2     | 023 E        |
| <sup>)</sup> Scrivi qu<br><b>0)</b>                                                                                    | ii per eseguire la ricerca , 🏡 🛱 💽 🚾 🥥 🛃 🐖 🤹 📻 🔗 🥒 🥭 🦾 🔶 7°C 🔨 🕸 💭                                                                                                    | . 💽 🖿                                                  | 11:4<br>25/01/2                  | 023 E        |
| <sup>2</sup> Scrivi qu<br><b>0)</b>                                                                                    | ii per eseguire la ricerca 🚬 🏦 💽 💶 💿 💽 🚾 🤹 🖻 🅥 🥥 🧶 🦾 🌨 7°C 🔨 🕸 🗐                                                                                                    |                                                        | 11:4 <sup>-</sup><br>25/01/2     | 023          |
| Scrivi qu<br>O)                                                                                                    | ii per eseguire la ricerca 🔆 📩 🛱 💽 🗷 💿 🛃 🖓 😻 📽 🤹 🗭 <table-cell> 🦉 🖉 🕹 T<sup>*</sup>C ^ 🕸 💭 .<br/>INPADC X +</table-cell>                                                                                                    |                                                        | 11:4 <sup>-</sup><br>25/01/2     | 023 <b>♥</b> |
| ) Scrivi qu<br>O)<br>Intivazione - C<br>C P F                                                                          | ii per eseguire la ricerca La constant de la finitypreventivazioneportlet2019&p_p_lifecycle=1&p_p_state=normal&p_p_mode=view&_affinitypre Le                                                                                                    |                                                        | 11:4'<br>25/01/2<br>-            | 023          |
| Scrivi qu<br>O)<br>orntivazione - C<br>C<br>(<br>e<br>p                                                                | ii per eseguire la ricerca $\sum_{k}$ II $2$ $2$ $2$ $2$ $3$ $3$ $3$ $3$ $3$ $3$ $3$ $3$ $3$ $3$                                                                                                    | <ul> <li>▼</li> <li>★</li> </ul>                       | 11:4'<br>25/01/2                 | o23 ♥        |
| C Scrivi qu<br>O)<br>untivazione - C<br>C                                                                              | ii per eseguire la ricerca , , , , , , , , , , , , , , , , , , ,                                                                                                    | <ul> <li>↓</li> <li>↓</li> <li>↓</li> <li>↓</li> </ul> | 11:4'<br>25/01/2                 | □ :          |
| C Scrivi qu                                                                                                    | ii per eseguire la ricerca                                                                                                    | ) 💽 🛥<br>><br>><br>文                                   | 11:4:<br>25/01/2<br>★ □          | □            |
| D Scrivi qu<br><b>0)</b><br>entivazione - C<br>C<br>C<br>I<br>I<br>I<br>I<br>I<br>I<br>I<br>I<br>I<br>I<br>I<br>I<br>I | ii per eseguire la ricerca $2$                                                                                                    | <ul> <li>↓</li> <li>↓</li> </ul>                       | 11:4'<br>25/01/2<br>*            |              |
| C Scrivi qu<br>C)<br>Intivazione - C<br>C<br>C<br>C<br>C<br>C<br>C<br>Tip                                              | ii per eseguire la ricerca<br>II C I O C C C C C C C C C C C C C C C C                                                                                                    | <ul> <li></li> <li></li> <li>★</li> </ul>              | -                                | 0023 ₹       |
| C Scrivi qu<br>D Scrivi qu<br>entivazione - C<br>C                                                                     | II per eseguire la ricerca $\mathcal{A}$ II $\mathcal{A}$ $\mathcal{A}$ | ○ ○ ○ ○ ○ ○ ○ ○ ○ ○ ○ ○ ○ ○ ○ ○ ○ ○ ○                  | 1141<br>25/01/2                  | 023          |
| C Scrivi qu<br>C)<br>intivazione - C<br>C<br>F<br>p<br>intivazione - C<br>C<br>F<br>p<br>P<br>e                        | ii per eseguire la ricerca $A$ II $A$ $A$ $A$ $A$ $A$ $A$ $A$ $A$ $A$ $A$                                                                                                    | ○ ○ ○                                                  | 11:4' 25/01/2                    |              |
| C Scrivi qu<br>(0)<br>C P P P P P P P P P P P P P P P P P P P                                                          | ai per eseguire la ricerca                                                                                                    | ○ ○ ○ ○ ○ ○ ○ ○ ○ ○ ○ ○ ○ ○ ○ ○ ○ ○ ○                  | 1141<br>25/01/2                  |              |
| C Scrivi qu<br>C Scrivi qu<br>entivazione - C<br>C                                                                     | ii per eseguire la ricerca $A$ $A$ $A$ $A$ $A$ $A$ $A$ $A$ $A$ $A$                                                                                                    | ○ ○ ○ ○ ○ ○ ○ ○ ○ ○ ○ ○ ○ ○ ○ ○ ○ ○ ○                  | 114 <sup>1</sup><br>25/01/2<br>* |              |
| C Scrivi qu<br>C Scrivi qu<br>entivazione - C<br>C • F<br>Di<br>(C<br>Tip<br>Pe<br>Qui<br>Cc                           | ii per eseguire la ricerca                                                                                                    | ○ ○ ○                                                  | 11241                            |              |
| C Scrivi qu<br>C)<br>entivazione - C<br>C<br>P<br>C<br>Qua<br>C C<br>Noi                                               | ii per eseguire la ricerca                                                                                                    | ○ ○ ○ ○ ○ ○ ○ ○ ○ ○ ○ ○ ○ ○ ○ ○ ○ ○ ○                  | 114'                             |              |
| C Scrivi qu<br>C Scrivi qu<br>intivazione - C<br>C P<br>p<br>p<br>c<br>Qua<br>Nor<br>C C                               | ii per eseguire la ricerca                                                                                                    | ○ ○ ○                                                  | 1124                             |              |
| C Scrivi qu<br>C Scrivi qu<br>Intivazione - C<br>C I F<br>D (<br>(C<br>Tip<br>Pee<br>Quu<br>Cc<br>Noi                  | ati Anagrafici dell'Iscritto alla Cassa<br>Caponucleo)<br>o persona<br>ersona Fisica<br>nime<br>- INDETRO CONTINU                                                                                                    | ✓                                                      | 1124                             |              |

# (Fig. 9 - 10) Compila i campi e seleziona Persona Fisica

| r | Preventivazio | ione - CNPADC × +                                                                                                    |        | $\checkmark$ | -        | ٥              | ×        |
|---|---------------|----------------------------------------------------------------------------------------------------|--------|--------------|----------|----------------|----------|
| ÷ | → C (         | polizzasanitariacdc.it/preventivazione?p_p_id=affinitypreventivazioneportlet2019&p_p_lifecycle=1&p_p_state=normal&p_p_mode=view&_affinityp | ore 🖻  | ☆            | *        | •              | $\odot$  |
|   |               | רוטיוונומ עו אמטנוגמ                                                                                                    |        |              |          |                | -        |
|   |               | Roma ~                                                                                                    |        |              |          |                |          |
|   |               | Luogo di Nascita                                                                                                    |        |              |          |                |          |
|   |               | Roma ~                                                                                                    |        |              |          |                |          |
|   |               | Codice Fiscale                                                                                                    |        |              |          |                |          |
|   |               | MRNGNN79A11H501M                                                                                                    |        |              |          |                |          |
|   |               | CALCOLA CODICE FISCALE →                                                                                                    |        |              |          |                |          |
|   |               | Ditta individuale?                                                                                                    |        |              |          |                |          |
|   |               | SI NO                                                                                                    |        |              |          |                | l        |
|   |               |                                                                                                    | TINUA  |              |          |                |          |
|   | ,∕⊂ Scri      | rivi qui per eseguire la ricerca 📪 🏡 🖽 💽 💶 🧐 🚾 🖷 🥵 🚍 🥥 🥒 🖉 😕 🥵 🖉 🍊 💦 🖉                                                                     | ) [고 🎝 | 2            | 1<br>./0 | 1:43<br>1/2023 | <b>Ş</b> |

### (Fig. 11) E' necessario indicare NO alla voce Ditta individuale e cliccare su CONTINUA

# (Fig. 12 - 13) Compila i dati del Coniuge e clicca su CONTINUA

| ſ | Preventivazione - CNPADC                        | +                             |                              |                       |                          |                          | v –            |             |
|---|-------------------------------------------------|-------------------------------|------------------------------|-----------------------|--------------------------|--------------------------|----------------|-------------|
| ← | $ ightarrow$ C $\hat{\bullet}$ polizzasanitaria | cdc.it/preventivazione?p_p_ic | =affinitypreventivazioneport | et2019&p_p_lifecycle= | 1&p_p_state=normal&p_p_m | node=view&_affinitypre ビ | * * 0          | I 💿 🔊       |
|   |                                                 | Polizz                        | e ∽ Document                 | Supporto              | ✓ Contatti               |                          | ACCEDI         | Q           |
|   |                                                 |                               | PIANO S/                     | ANITARIO CNPADO       | ;                        |                          |                |             |
|   |                                                 |                               | MP                           | 0000244074            |                          |                          |                |             |
|   | Dati ana                                        | grafici Coniug                | e/Convivente                 |                       |                          |                          |                |             |
|   | Nome del Coniu<br>Inserisci testo               | ıge                           |                              |                       |                          |                          |                |             |
|   | ← INDIETF                                       | 30                            |                              |                       |                          | CONTINUA                 |                |             |
| - | 𝒫 Scrivi qui per eseguire                       | la ricerca 🚬 🏒                | ii 💽 💶 💽 🛃                   | 🔤 🤹 🗖                 | ) 🥼 🕒 💁                  | 🧀 8°C - ^ 🕬 🔛 💄          | 11:4<br>25/01/ | 3<br>2023 ₹ |

# (Fig. 13)

| Preventivazio                     | one - CNPADC 🗙 📇 Calcolo Codice Fiscale 🗙   🕂                           |                                                                         | ~ - 0 X             |
|-----------------------------------|-------------------------------------------------------------------------|-------------------------------------------------------------------------|---------------------|
| $\leftrightarrow$ $\rightarrow$ G | polizzasanitariacdc.it/preventivazione?p_p_id=affinitypreventivazionepo | rtlet2019&p_p_lifecycle=1&p_p_state=normal&p_p_mode=view&_affinitypre ビ | 🖈 🗯 🗖 🚳 🎅           |
|                                   | Sesso:                                                                  |                                                                         | -                   |
|                                   | F                                                                       | ×                                                                       |                     |
|                                   | Codice Fiscale:                                                         |                                                                         | -                   |
|                                   | RSSMRA71S47H501Z                                                        |                                                                         | Ţ                   |
|                                   | Legame Parentale                                                        |                                                                         | •                   |
|                                   |                                                                         |                                                                         |                     |
|                                   | ← INDIETRO                                                              | CONTINUA                                                                |                     |
| 🕂 🔎 Scri                          | ivi qui per eseguire la ricerca 🦙 🏡 🖾 🔯 🧟 😨                             | 🚾 🍓 👝 🤦 🦺 💁 🔼 😘 🕐 🗣                                                     | 11:48<br>25/01/2023 |

(Fig. 14 - 15) Inserisci i dati anagrafici del primo figlio e clicca su CONTINUA

| ſ | Preventivazior    | ne - CNPADC 🗙        | 👚 Calcolo Codice Fiscale         | × Calcolo completato   Codice      | Fisca ×   +                          |                         | $\sim$     | -               | ٥         | × |
|---|-------------------|----------------------|----------------------------------|------------------------------------|--------------------------------------|-------------------------|------------|-----------------|-----------|---|
| ÷ | $\rightarrow$ G ( | polizzasanitariaco   | dc.it/preventivazione?p_p_id=aff | nitypreventivazioneportlet2019&p_p | o_lifecycle=1&p_p_state=normal&p_p_m | ode=view&_affinitypre ビ | \$         | * 0             | . 🕐 (     | 9 |
|   |                   |                      |                                  |                                    |                                      |                         |            |                 |           |   |
|   |                   | Dati anag            | rafici primo figl                | 0                                  |                                      |                         |            |                 |           | l |
|   |                   | Nome:                |                                  |                                    |                                      |                         |            |                 | L         |   |
|   |                   | LUCA                 |                                  |                                    |                                      |                         |            |                 |           |   |
|   |                   |                      | •                                |                                    |                                      |                         |            |                 |           |   |
|   |                   |                      |                                  | li.                                |                                      |                         |            |                 |           |   |
|   |                   | Cognome:             |                                  |                                    |                                      |                         |            |                 |           |   |
|   |                   | MORANDI              |                                  |                                    |                                      |                         |            |                 |           |   |
|   |                   |                      |                                  |                                    |                                      |                         |            |                 |           |   |
|   |                   | ← INDIETR            | 0                                |                                    |                                      | CONTINUA                |            |                 |           | _ |
| 4 | ,∕⊂ Scriv         | i qui per eseguire l | a ricerca 😲 🔛                    | € 💶 🤉 😨 🐮                          | 🖶 🤗 🥼 🤣 🕞                            | 🧀 8°C \land 🕼 🔛 📮       | <li>2</li> | 11:5<br>25/01/2 | 5<br>2023 |   |

# (Fig. 15)

| Р   | reventivazio | one - CNPADC 🗙 😁 Calcolo Codice Fiscale 🗙 🛛 📴 Calcolo completato   CodiceFisca 🗙 📔 🕇                                                           | $\vee$      | - 0                 | ×   |
|-----|--------------|----------------------------------------------------------------------------------------------------|-------------|---------------------|-----|
| ← - | → C (        | 🌢 polizzasanitariacdc.it/preventivazione?p_p_id=affinitypreventivazioneportlet2019&p_p_lifecycle=1&p_p_state=normal&p_p_mode=view&_affinitypre | \$          | * 🗆 (               | •   |
|     |              | Sesso:                                                                                                    |             |                     |     |
|     |              | M ~                                                                                                    |             |                     |     |
|     |              | Codice Fiscale                                                                                                    |             |                     |     |
|     |              | RSSLCU10R26H501P                                                                                                    |             |                     |     |
|     |              |                                                                                                    |             |                     |     |
|     |              | Legame Parentale                                                                                                    |             |                     | - 1 |
|     |              | Figlio/a convivente ~                                                                                                    |             |                     |     |
|     |              | ← INDIETRO CONTINUA                                                                                                    |             |                     | ·   |
|     | ,∕⊂ Scri     | rivi qui per eseguire la ricerca 🚬 🏷 🗄 💽 💶 📀 🥶 🤹 🚍 🤹 🗩 🔗 🖉 🖉 🌰 🖉                                                                               | <b>EI</b> . | 11:56<br>25/01/2023 | Ę   |

### (Fig. 16) Visualizza il Preventivo e scorri verso il basso

| Preventivazion $\rightarrow$ C | e - CNPADC × Calcolo Codice<br>polizzasanitariacdc.it/preventivazior | Fiscale × Contract Fiscale | Calcolo complet | ato   CodiceFisca ×  <br>2019&p_p_lifecycle: | <ul> <li>Calcolo Codice Fiscale</li> <li>=1&amp;p_p_state=normal&amp;p_p_</li> </ul> | ×   +<br>mode=view&_affir | nitypre 🖻 🛧    | - 0<br><b>* 0</b> |
|--------------------------------|----------------------------------------------------------------------|----------------------------|-----------------|----------------------------------------------|--------------------------------------------------------------------------------------|---------------------------|----------------|-------------------|
| Postessicura Peseticura        | CNPADC                                                               | Polizze 🗸                  | Documenti       | Supporto                                     | o ∽ Contatti                                                                         |                           | A              | CCEDI             |
|                                |                                                                      |                            | PIANO SAL       |                                              | G                                                                                    |                           |                |                   |
|                                |                                                                      |                            | MP00            | 000244074                                    | 0                                                                                    |                           |                |                   |
|                                | Prodotto                                                             | Deco                       | orrenza         | Scadenza                                     | Premio netto                                                                         | Imposte                   | Totale         |                   |
|                                | PIANO ASSICURATIVO I<br>CNPADC                                       | BASE 01-0                  | 1-2023          | 31-12-2023                                   | 428,96€                                                                              | 10,72€                    | 439,68€        |                   |
|                                | Garanzia RSMO                                                        |                            | -               | -                                            | 428,96€                                                                              | 10,72€                    | 439,68€        |                   |
|                                | ← INDIETRO                                                           |                            |                 |                                              | SALVA BOZZ                                                                           | CC                        | ONTINUA        |                   |
| € Scriv                        | i qui per eseguire la ricerca 🛛 🕂 📌                                  | * 🗄 💽 🗷                    | . 🔿 🔁           | 💶 嘴 🥅 🦉                                      | 🔉 🥼 🕒 🧟                                                                              | <u>8</u> °C /             | ヽ (1)) 🙄 📮 💽 🎙 | 11:59             |

(Fig. 17) Prendi visione del preventivo e clicca per leggere e scaricare la Documentazione Contrattuale (Modulo di adesione)

| PIANO ASSICURATIVO BASE                             | 01-01-2023          | 31-12-2023 | 128 96£   | 10 72€ | 430 68£   |
|-----------------------------------------------------|---------------------|------------|-----------|--------|-----------|
| CNPADC                                              | 01-01-2023          | 51-12-2025 | 420,500   | 10,720 | 439,000   |
| Garanzia RSMO                                       | -                   | -          | 428,96€   | 10,72€ | 439,68€   |
| PIANO ASSICURATIVO<br>INTEGRATIVO CNPADC            | 01-01-2023          | 31-12-2023 | 2.507,32€ | 62,68€ | 2.570,00€ |
| Garanzia RSMO                                       | -                   | -          | 2.507,32€ | 62,68€ | 2.570,00€ |
|                                                     |                     |            |           | Totale | 3.009,68€ |
| Documentazione Contra                               | attuale             |            |           |        |           |
| <ul> <li>Clicca qui per leggere la docum</li> </ul> | entazione contrattu | ale        |           |        |           |
|                                                     |                     |            | SALVA BO  | ZZA C  | CONTINUA  |

(Fig. 18-19-20) Dichiarazioni: scegliere tra le opzioni proposte per la verifica dell'adeguatezza. Selezionando SI alla terza opzione "Lenti ed occhiali", il portale non permette di finalizzare la polizza in quanto non previsti tra le garanzie

|   | Preventivazione -                                                                                                    | CNPADC X           | 👚 Calcolo Codice    | e Fiscale 🛛 🗙         | CE Calcolo completato    | CodiceFisca 🗙 🛛 🙆 Calco | olo Codice Fiscale  | ×   +                 | ~       | - (               |      |
|---|----------------------------------------------------------------------------------------------------|--------------------|---------------------|-----------------------|--------------------------|-------------------------|---------------------|-----------------------|---------|-------------------|------|
| ÷ | $\rightarrow$ C $$                                                                                                    | polizzasanitariaco | dc.it/preventivazio | ne?p_p_id=affinitypre | eventivazioneportlet2019 | &p_p_lifecycle=1&p_p_   | state=normal&p_p_mo | ode=view&_affinitypre | € ☆     | * 🗆               | •    |
|   | Postessicure Posterifier                                                                                                    | CNPAD              | C                   | Polizze 🗸             | Documenti                | Supporto 🗸              | Contatti            |                       | AC      | CEDI              | ٩    |
|   | ſ                                                                                                    |                    |                     |                       | PIANO SANITA             | BIO CNPADC              |                     |                       |         |                   |      |
|   | MP0000244074                                                                                                    |                    |                     |                       |                          |                         |                     |                       |         |                   |      |
|   | C                                                                                                    | Dichiaraz          | ioni                |                       |                          |                         |                     |                       |         |                   |      |
|   | Con la Stipula del Contratto intende garantire il rimborso delle<br>spese mediche in caso di Ricovero con e senza intervento, day<br>hospital e intervento ambulatoriale? |                    |                     |                       |                          |                         |                     |                       |         |                   |      |
|   |                                                                                                    | ← INDIETR          | 0                   |                       |                          |                         |                     | CONTIN                | UA      |                   |      |
|   | ,                                                                                                    | lui per eseguire l | la ricerca 🛛 🚬      | 💉 🖽 💽                 | 💶 📀 🛃 🔤                  | 🤹 📄 🕺 🧔                 | 🕘 🛃 🚱               | 🧀 8°C ^ 🕬 팁           | ı 🖡 🛃 🐂 | 12:01<br>25/01/20 | 23 📮 |

| ſ   | Pr | eventivazi | ione - CNPADC ×                                             | 👚 Calcolo Codice Fiscale                                                           | ×   👍 c                        | alcolo completato   Coc | diceFiscal 🗙 📔 🄇 | Calcolo Codice Fiscale | ×           | +               | ~     | -               | ٥         | × |
|-----|----|------------|-------------------------------------------------------------|------------------------------------------------------------------------------------|--------------------------------|-------------------------|------------------|------------------------|-------------|-----------------|-------|-----------------|-----------|---|
| ÷   | -> | e c        | polizzasanitariac                                           | dc.it/preventivazione?p_p_id=af                                                    | finitypreventiva               | azioneportlet2019&p     | p_p_lifecycle=1  | &p_p_state=normal&p    | _p_mode=vie | ew&_affinitypre | € ☆   | * 0             |           | 0 |
|     |    |            | Con la Stipula de<br>spese mediche<br>hospital e interv     | el Contratto intende garant<br>in caso di Ricovero con e s<br>rento ambulatoriale? | ire il rimbors<br>enza interve | so delle<br>nto, day    |                  |                        |             |                 |       |                 |           |   |
|     |    |            | Con la Stipula de<br>spese mediche<br>diagnostici?<br>Si No | el Contratto intende garant<br>in caso di visite specialisti                       | ire il rimbors<br>che e accert | so delle<br>amenti      |                  |                        |             |                 |       |                 |           |   |
|     |    |            | Con la Stipula de<br>pagamento/riml<br>occhiali?            | el Contratto intende garant<br>borso delle spese per sost                          | ire il<br>ituzione di le       | enti ed                 |                  |                        |             |                 |       |                 |           |   |
|     |    |            | ← INDIETR                                                   | 0                                                                                  |                                |                         |                  |                        |             | CONTINU         | JA    |                 |           | ) |
|     |    | ₽ Sci      | rivi qui per eseguire                                       | la ricerca 🚬 📩                                                                     | 0 🗾                            | 9 🛃 🔤 🛛                 | 🏭 🗖 🦻            | 🧧 🕕 🖊                  | 2           | 8℃ ^ ଐହ         | 📮 🖾 🐂 | 12:0<br>25/01/2 | 2<br>2023 | Ţ |
| (Fi | g. | 20)        |                                                             |                                                                                    |                                |                         |                  |                        |             |                 |       |                 |           |   |
| ſ   | Pr | eventivaz  | ione - CNPADC ×                                             | 👚 Calcolo Codice Fiscale                                                           | ×   📴 C                        | alcolo completato   Coc | diceFiscal 🗙 📔 🄇 | Calcolo Codice Fiscale | ×           | +               | ~     | -               | ٥         | × |
| ÷   |    | e c        | polizzasanitariac                                           | dc.it/preventivazione?p_p_id=af                                                    | finitypreventiva               | azioneportlet2019&      | p_p_lifecycle=1  | &p_p_state=normal&p    | _p_mode=vie | ew&_affinitypre | @ ☆   | * 0             |           | 0 |
|     |    |            |                                                             |                                                                                    |                                |                         |                  |                        |             |                 |       |                 |           | - |

#### (Fig. 19) "Lenti ed occhiali" è necessario indicare NO per sottoscrivere la polizza

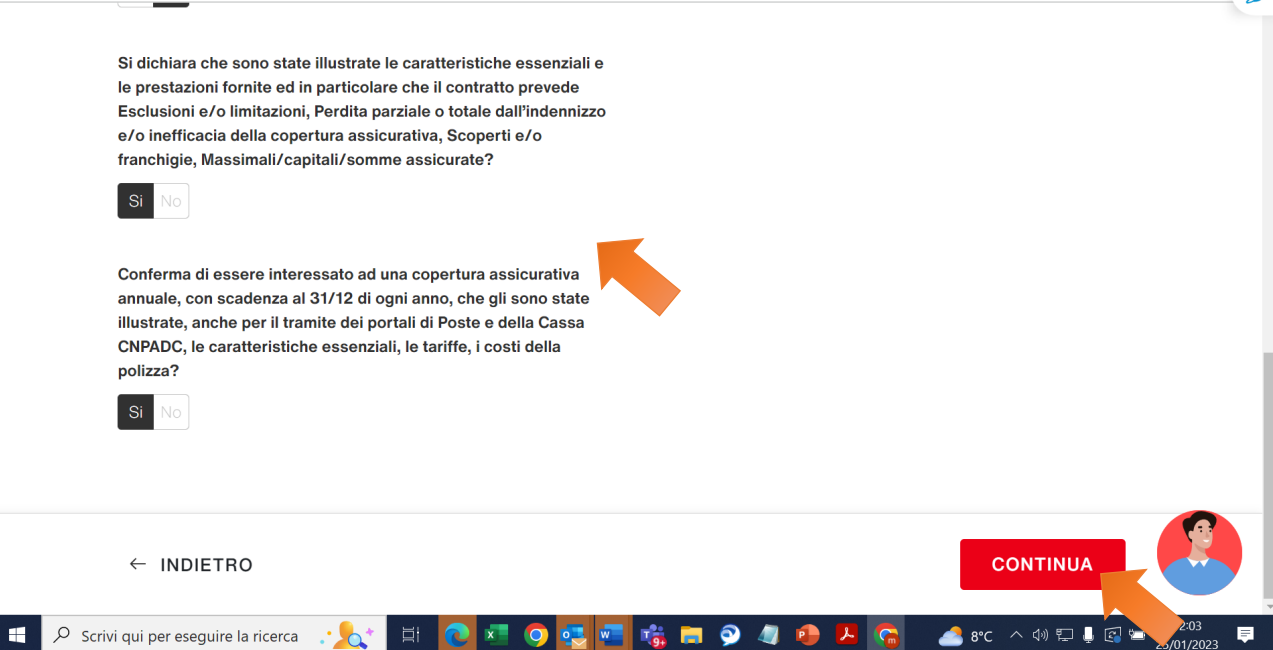

| Preventivazic | ne - CNPADC 🗴 🛎 Calcolo Codice Fiscale X 🔄 Calcolo completato   CodiceFisca X 🚺 🙆 Calcolo Codice Fiscale X + 🗸                                 | -     | o ×            |  |  |  |  |
|---------------|----------------------------------------------------------------------------------------------------|-------|----------------|--|--|--|--|
| ← → C (       | 🔒 polizzasanitariacdc.it/preventivazione?p_p_id=affinitypreventivazioneportlet2019&p_p_lifecycle=1&p_p_state=normal&p_p_mode=view&_affinitypre | * 1   | I 🕜 🄊          |  |  |  |  |
|               |                                                                                                    |       | 2              |  |  |  |  |
|               |                                                                                                    |       | - 1            |  |  |  |  |
|               | PIANO SANITARIO CNPADO                                                                                                    |       |                |  |  |  |  |
|               | MP0000244074                                                                                                    |       |                |  |  |  |  |
|               |                                                                                                    |       |                |  |  |  |  |
|               | Dati residenza Caponucleo                                                                                                    |       |                |  |  |  |  |
|               |                                                                                                    |       |                |  |  |  |  |
|               | Stato di Residenza                                                                                                    |       |                |  |  |  |  |
|               | ITALIA                                                                                                    |       |                |  |  |  |  |
|               |                                                                                                    |       |                |  |  |  |  |
|               | Provincia di Residenza                                                                                                    |       |                |  |  |  |  |
|               | Roma                                                                                                    |       |                |  |  |  |  |
|               |                                                                                                    |       | Ð              |  |  |  |  |
|               | ← INDIETRO COMPLETA                                                                                                    |       |                |  |  |  |  |
| 📕 🔎 Scri      | vi qui per eseguire la ricerca 🚬 🎠 📋 💽 🗷 💿 🕵 🚾 🍓 🚍 🤗 🖉 🖉 🖉 🖉 🖉 🕫 🗛                                                                             | 25/01 | :05<br>/2023 📮 |  |  |  |  |

### (Fig. 21) Inserisci i dati di residenza Caponucleo e clicca COMPLETA

(Fig. 22 -23) Crea un account o accedi alla tua area personale se hai già un account

| 🗠 Polizza sanitaria Poste Assicura 20 🗙                     | Login - CNPADC X                    | +                                |                         |                      |                       | <ul> <li></li> </ul> | - 0 ×               |
|-------------------------------------------------------------|-------------------------------------|----------------------------------|-------------------------|----------------------|-----------------------|----------------------|---------------------|
| $\leftrightarrow$ $\rightarrow$ C $($ polizzasanitariacdc.i | t/it/login?p_p_id=com_liferay_login | n_web_portlet_LoginPort          | et&p_p_lifecycle=0&p_p_ | _state=normal&p_p_mo | ode=view&_com_lifer 🕑 | * *                  | 🕨 🗖 💿 🗄             |
| CNPADC                                                      | Polizze 🗸                           | Documenti                        | Supporto 🗸              | Contatti             |                       | ACCE                 | DI Q 오              |
|                                                             |                                     |                                  |                         |                      |                       |                      |                     |
|                                                             |                                     | Crea un                          | account                 |                      |                       |                      |                     |
|                                                             | Hai g                               | ià un account? <mark>Acce</mark> | edi alla tua area perso | onale.               |                       |                      |                     |
|                                                             |                                     | Nome                             |                         |                      |                       |                      |                     |
|                                                             |                                     | es. Mario                        |                         |                      |                       |                      |                     |
|                                                             |                                     | Campo Obbligatorio               |                         |                      |                       |                      |                     |
|                                                             |                                     | Cognome                          |                         |                      |                       |                      |                     |
|                                                             |                                     | es. Rossi                        |                         |                      |                       |                      |                     |
|                                                             |                                     | Username                         |                         |                      |                       |                      |                     |
|                                                             |                                     | Digita la tua userna             | ame                     |                      |                       |                      |                     |
|                                                             |                                     | E mail                           |                         |                      |                       |                      |                     |
| 🕂 🔎 Scrivi qui per eseguire la r                            | icerca 🐏 🔿 🗐                        | े 💽 🗖 🌑                          | ) 🛂 🔄 👘 🕻               | 💊 📀 🧔                | 🥌 14°C 🔷 🌾 📮 🖻        | <b>™</b> (∿) .       | 16:11<br>12/01/2023 |

(Fig. 23) Inserire i propri dati e cliccare **NO** su "Hai un codice di convenzione" Cliccare come indicato nelle frecce

| Login - CNPADC X Calcolo Codice Fiscale X                                                              | Calcolo completato   CodiceFisca 🗙 📔 🙆 Cal                                             | colo Codice Fiscale      | <   +              | ~ - 0 ×             |
|----------------------------------------------------------------------------------------------------|----------------------------------------------------------------------------------------|--------------------------|--------------------|---------------------|
| $\leftarrow$ $\rightarrow$ C ( $\blacksquare$ polizzasanitariacdc.it/it/login?p_p_id=com_liferay_login | n_web_portlet_LoginPortlet&p_p_lifecycle=0&p_p                                         | _state=normal&p_p_mode=  | =view&_com_lifer 년 | 🕆 🖈 🗖 🞯 🎅           |
|                                                                                                    | Cognome                                                                                |                          |                    |                     |
|                                                                                                    | Morandi                                                                                |                          |                    |                     |
|                                                                                                    | Username                                                                               |                          |                    |                     |
|                                                                                                    | Giannigianni                                                                           |                          |                    |                     |
|                                                                                                    | E-mail                                                                                 |                          |                    |                     |
|                                                                                                    | gianni.morandi@gmail.it                                                                |                          |                    |                     |
|                                                                                                    | Hai un codice convenzione?                                                             |                          |                    |                     |
|                                                                                                    | 🔾 Sì 💽 No                                                                              |                          |                    |                     |
| Conferma<br>artt. 1                                                                                    | o la presa visione dell'informativa privaç<br>3 e 14 del Regolamento Europeo EU 2016/8 | ai sensi degli<br>2DPR") |                    |                     |
|                                                                                                    | Von sono un robot                                                                      |                          |                    |                     |
|                                                                                                    | CREA ACCOUNT                                                                           |                          |                    |                     |
| 🔲 🔎 Scrivi qui per eseguire la ricerca 🚬 太 🗮 💽                                                         | 💶 🗿 🚭 🖷 👼 🗩 🎐                                                                          | 🧧 💁 🔼 🚱                  | 🧀 8°C ^ 🕪 탑        | 12:08<br>25/01/2023 |

### (Fig. 24) Gestisci le tue preferenze

| Preventivazione - CNPADC 🛛 🗙 😁 Calcolo | Codice Fiscale 🛛 🗙 🛛 📴 Calcolo completato   CodiceFisca 🗙 📔 🧿 Calcolo Codice Fiscale                                                                                                    | x   + ~ - 0 ×                   |
|----------------------------------------|----------------------------------------------------------------------------------------------------|---------------------------------|
| ← → C (                                | $ntivazione? codice {\tt Prodotto=ME24PIANOSANITARIOCN \& versione {\tt Prodotto=1.3} \& codice {\tt Convenzed} and {\tt Convenzed} and {\tt Convenze$ | zione=687473&undefine 🖻 🖈 🕨 🔍 🔊 |
|                                        |                                                                                                    | 🔶 Gianni Morandi 👻 Q            |
|                                        | Gestisci le tue preferenze privacy                                                                                                    |                                 |
|                                        | Dichiaro di avere preso visione dell'Informativa Privacy ai sensi degli artt. 13 e<br>14 del GDPR relativa al trattamento da parte del Titolare per le finalità in essa<br>indicate:                                                                                                    |                                 |
|                                        | Ho preso visione dell'Informativa Privacy *                                                                                                    |                                 |
| Dati reside                            | Autorizzo il trattamento eventuale dei dati personali di mio/a figlio/a (art. 8<br>GDPR) da parte del Titolare, ai fini legati all'erogazione del servizio. *                                                                                                    |                                 |
| Stato di Residenza                     |                                                                                                    |                                 |
| ITALIA                                 | Autorizzo il trattamento dei dati personali ex art. 9 GDPR (categorie<br>particolari di dati) per l'erogazione del servizio descritto nell'Informativa<br>Privacy di riferimento. *                                                                                                    |                                 |
| ← INDIETRO                             | Autorizzo il trattamento dei dati personali per attività di marketing via e-<br>mail nei miei confronti per la promozione di prodotti e servizi Aon di mio                                                                                                    |                                 |
| Scrivi qui per eseguire la ricerca     |                                                                                                    | 🚡 🧀 8°C ∧ ඁ෯ 🖫 🕼 🔄 12:09 📮      |

### (Fig. 25) Scorri in basso e SALVA LE PREFERENZE

| Preventivazione - CNPADC × Calco<br>- → C | olo Codice Fiscale x Calcolo completato   CodiceFisco x Calcolo Codice Fiscale x + +                                                                                                    | ✓ 3 ☆ : | - ¤ ×               |
|-------------------------------------------|----------------------------------------------------------------------------------------------------|---------|---------------------|
|                                           | Autorizzo il trattamento dei dati personali ex art. 9 GDPR (categorie particolari di dati) per l'erogazione del servizio descritto nell'Informativa Privacy di riferimento. *                                                                                                    | Morandi | ~ Q                 |
|                                           | Autorizzo il trattamento dei dati personali per attività di marketing via e-<br>mail nei miei confronti per la promozione di prodotti e servizi Aon di mio<br>interesse.                                                                                                    |         |                     |
| Dati reside                               | Autorizzo il trattamento dei dati personali per attività di profilazione al fine<br>di analizzare le mie preferenze, abitudini, interessi e ricevere<br>comunicazioni commerciali personalizzate.                                                                                 |         |                     |
| Stato di Residenza<br>ITALIA              | l consensi espressi potranno essere revocati in qualsiasi momento attraverso<br>una semplice comunicazione ai riferimenti di cui al paragrafo "Diritti da<br>esercitare sui dati personali" dell'Informativa Privacy di riferimento o tramite la<br>funzione "Centro Preferenze". |         |                     |
| ← INDIETRO                                | TORNA ALLA HOME SALVA PREFERENZE                                                                                                    |         |                     |
|                                           |                                                                                                    | - 🕄 🖘   | 12:09<br>25/01/2023 |

(Fig. 26) Scorri in basso per le modalità di pagamento

| C 🇎 poliz | zzasanitariacdc.it/it/pagament                         | o?codicePreventivo=MP | 0000244074&codiceProdotto=ME24P | ANOSANITARIOCN&versionePro | odotto=1.3 🖄 🛧 🛧   |   |
|-----------|--------------------------------------------------------|-----------------------|---------------------------------|----------------------------|--------------------|---|
|           | NPADC                                                  | Polizze ~             | Documenti Supporto              | ✓ Contatti                 | 🚊 Gianni Morandi 💉 | ~ |
| đ         | Preventivi                                             | Delizze               | 🖹 Certificati                   | 🧳 Sinistri                 | On Profilo         |   |
|           |                                                        |                       |                                 |                            |                    |   |
|           | Preventivo                                             |                       | Metodo di pagamento             | — — — · 🌒 Firma docun      |                    |   |
| Pre       | Preventivo<br>ventivo MP0000244<br>io SANITARIO CNPADC | 4074                  | ) Metodo di pagamento – – –     | · • Firma docun            | nentazione         |   |

(Fig. 27) Clicca su **Bonifico bancario o Pagamento Digitale** e **Visualizza la documentazione (Stampare e firmare il modulo**, poi salvare il modulo da allegare successivamente (Vedi Fig. 33) Modulo di adesione CNPADC con Firme

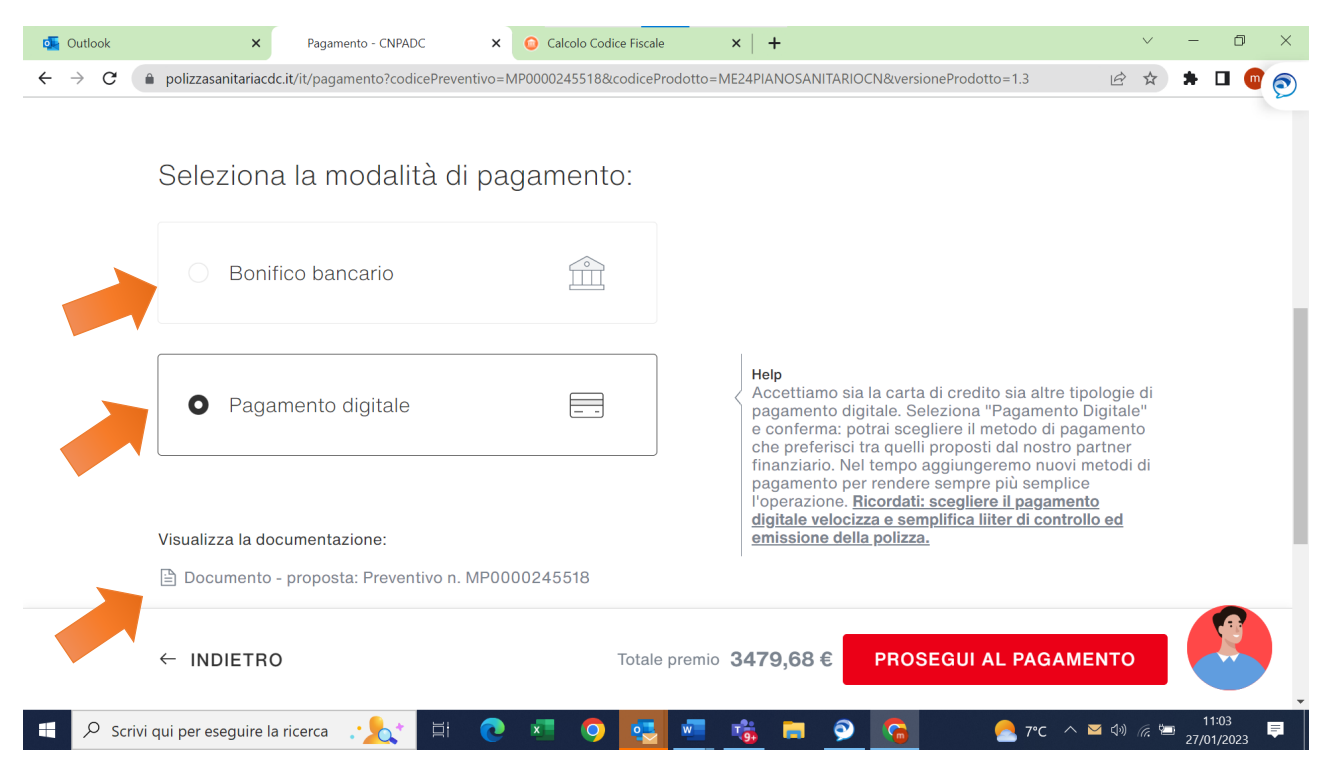

#### Schermata da compilare in caso di pagamento digitale

| outlook 💽 | ×     Pagamento - CNPADC     ×     •     •     +                                                                                                    | ~   |   | - ć | þ | $\times$ |  |  |  |
|-----------|----------------------------------------------------------------------------------------------------|-----|---|-----|---|----------|--|--|--|
| ← → C     | polizzasanitariacdc.it/it/pagamento?codicePreventivo=MP0000245518&codiceProdotto=ME24PIANOSANITARIOCN&versioneProdotto=1.3                                                                                                    | 6 1 | 1 |     | • | •        |  |  |  |
|           | Preventivo MP0000245518                                                                                                    |     |   |     |   |          |  |  |  |
|           | PIANO SANITARIO CNPADC                                                                                                    |     |   |     |   |          |  |  |  |
|           | Seleziona la modalità di pagamento digitale:                                                                                                    |     |   |     |   |          |  |  |  |
|           | Seleziona la modalità di pagamento digitale che preferisci e clicca sul pulsante PROSEGUI AL PAGAMENTO, verrai rediretto alla<br>pagina esterna del nostro Provider. Segui le istruzioni indicate dal Provider per completare il pagamento e aspetta di essere<br>riportato su questa pagina dove vedrai l'esito del processo di pagamento. |     |   |     |   |          |  |  |  |
|           | Carta di credito                                                                                                    |     |   |     |   |          |  |  |  |
|           | MyBank MyBank                                                                                                    |     |   |     |   | l        |  |  |  |
|           | Account to pay                                                                                                    |     |   |     |   | 1        |  |  |  |
|           | ← INDIETRO Totale premio 3479,68 € PROSEGUI AL PAGAMEN                                                                                                    | то  |   |     |   | _        |  |  |  |

### Schermata da compilare in caso di pagamento digitale

| Outlook × S Commerce Gateway                                   | X O Calcolo Codice Fiscale X +                                                                                                    | ~ - 0 ×                |
|----------------------------------------------------------------|----------------------------------------------------------------------------------------------------|------------------------|
| ← → C (                                                        | p/cc/payment/form?_S_T_=94C7FF667C85BEF483E85AC506A6601A                                                                                                    | 🖻 🖈 🗯 🖬 🞯 🔊            |
| 🖉 UniC                                                         | Inserisci i dati relativi alla tua carta per effettuare il pagamento<br>Riepilogo ordine                                                                                                    |                        |
|                                                                | Stai acquistando da ONE UNDERWRITING S.R.L.           Numero d'ordine         e8f7b7bc9e25USONEAFFINITY           Descrizione         MP0000245518 - Pagamento per posizione MP0000245518           Importo         3.479.68 FUR.                                                                                                    |                        |
|                                                                | Dati della carta       Marchi accettati     VISA     VISA     Image: Constraint of the second second sec |                        |
| Informativa Cookies Acce                                       | Continua Annulla<br>sibilitá                                                                                                    |                        |
|                                                                |                                                                                                    | 1104                   |
| $\mathcal{A}$ Scrivi qui per eseguire la ricerca $\mathcal{A}$ | 최 📀 🦉 🔤 🦉 🔛 😒                                                                                                    | , 7°C ∧ ଐ) 🦟 🗁 11:04 📮 |

### Fig. 28) Modulo di adesione da Firmare e salvare

| Pagamento - CNPADC × S Modulo di adesione CNPA ×                        | 👚 Calcolo Codice Fiscale 🛛 🗙 📔 | Calcolo completato   Codi 🗙  | Galcolo Codice Fiscale | ×   +   | $\checkmark$ | -          | Ø              | × |
|-------------------------------------------------------------------------|--------------------------------|------------------------------|------------------------|---------|--------------|------------|----------------|---|
| $\leftarrow$ $\rightarrow$ C ( ) Archivio   C:/Users/m.mercuri/Download | /Modulo%20di%20adesione%20CN   | PADC%20con%20Firme%20(7      | ).pdf                  |         | @ ☆          | *          | • •            | • |
|                                                                         | 1 / 4   - 1                    | 100% + 🗄 🖒                   |                        |         |              | ₹          | •              |   |
| Posteassicur<br>GrappAuscuritePose                                      | 8                              |                              | UNDERWRITING           | ٦       |              |            |                | Î |
|                                                                         | MODULO D                       | I ADESIONE                   |                        | - 1     |              |            |                |   |
|                                                                         | Piani Assicurativi CNPAD       | C – BASE e INTEGRA           | ΑΤΙνο                  |         |              |            |                |   |
|                                                                         | DATI DEL TITOLARE RICHIEDENTE  | E L'ATTIVAZIONE DEI PIANI SA | ANITARI                |         |              |            |                |   |
| Nome:                                                                   | GIANNI                         | Cognome:                     | MORANDI                |         |              |            |                |   |
| Codice Fiscale:                                                         | MRNGNN79A11H501M               |                              |                        |         |              |            |                |   |
|                                                                         | Via                            | Mantova                      |                        | 1       |              |            |                |   |
| Residenza:                                                              | Toponimo                       | Indirizzo                    |                        |         |              |            |                |   |
|                                                                         | 00187                          | Roma                         | Roma                   |         |              |            |                |   |
|                                                                         | CAP                            | Comune                       | Provincia              |         |              |            |                |   |
| Tel:                                                                    | Cell: 338                      | 98272222 @mail:              | m.mercuri@cnpadc.it    |         |              |            |                |   |
|                                                                         |                                |                              |                        |         |              |            |                |   |
|                                                                         | PIANI SANITARI CHE SI          | INTENDE SOTTOSCRIVERE        |                        |         |              |            |                |   |
| Polizza CNPADC                                                          | BASE                           |                              | Si                     | 1       |              |            |                |   |
| Polizza CNPADC                                                          | INTEGRATIV                     |                              | Si                     |         |              |            |                |   |
| Estensione Nucle                                                        | o Familiare                    |                              | Si                     |         |              |            |                |   |
| Modulo di adesionpdf  Modulo di adesion                                 | .pdf <b>^</b>                  |                              |                        | _       |              | Mos        | tra tutto      | × |
| 📒 🔎 Scrivi qui per eseguire la ricerca 🚬 🏒                              | H 💽 💶 🌻 🛃                      | 💶 🐝 🗖 🔗 🦉                    | • 🔁 💁 🔺                | 2 9°C 🔨 | < 4) 📮 🛃 (   | 1:<br>25/0 | 2:13<br>1/2023 |   |

| 📃 Pagamento - CNPADC 🗙 🤡 Modulo di adesione CNP/ 🗴 😁 Calcolo Codice Fiscale 🗴 🛛 🥶 Calcolo completato   Cod 🗴 🖉 🥥 Calcolo Codice Fiscale 🗴 🕇 🕂                                                                                                    | $\sim$   | - 0                 | ×        |
|----------------------------------------------------------------------------------------------------|----------|---------------------|----------|
| C ① Archivio   C:/Users/m.mercuri/Downloads/Modulo%20di%20adesione%20CNPADC%20con%20Firme%20(7).pdf                                                                                                    | ☆        | * 🗆 (               | 0        |
| $\equiv$ Modulo di adesione CNPADC con Firme (7).pdf 2 / 4   - 100% + 1 🕄 🔊                                                                                                    |          | ± 🙃                 | :        |
| Premio Netto Polizza Integrativa € 2507.32<br>Imposte Polizza Integrativa (pari al 2,5%) € 62,68                                                                                                    |          |                     | Â        |
| Premio Lordo totale € 3009.68                                                                                                    |          |                     |          |
| L'Aderente deve effettuare il pagamento del Premio Lordo totale sopra esposto a mezzo carta di credito o<br>bonifico elettronico accedendo alla propria Area Personale del portale di adesione. Le coordinate sono le<br>seguenti                                                   |          |                     |          |
| IBAN: IT91M0200805351000106592285                                                                                                    |          |                     |          |
| BENEFICIARIO: Ag. One Underwriting SrL Via Calin Milano                                                                                                    |          |                     | <b>.</b> |
| CAUSALE: Polizza CNPADC MP0000244074 GIANNI MORANDI                                                                                                    |          |                     |          |
| Nro Adra de Cognome                                                                                                    |          |                     |          |
| DICHIARAZIONI DEL TITOLARE INERENTI LA SOTTOSCRIZIONE DEI PIANI SANITARI                                                                                                    |          |                     |          |
| Le dichiarazioni non veritiere, inesatte o reticenti rese dal soggetto legittimato a fornire le informazioni<br>richieste per la conclusione del presente contratto possono compromettere il diritto alla prestazione, ai sensi<br>degli Artt. 1892, 1893 e 1894 del Codice Civile. |          |                     |          |
| 25/01/2023         GIANNI         MORANDI         Firma           Data         Nome         Cognome         L'Aderente                                                                                                    |          |                     | -        |
| A Modulo di adesionpdf • Modulo di adesionpdf •                                                                                                    |          | Mostra tutt         | ×        |
| 📲 🔎 Scrivi qui per eseguire la ricerca 決 🗄 💽 💶 🧿 🛂 💶 🍓 🧾 🧟 🥒 🚣 😘 🖉 🖉 🕫                                                                                                    | <b>i</b> | 12:13<br>25/01/2023 | Ē        |

(Fig. 29) All'interno del modulo di adesione è riportato l'iban per poter eseguire il bonifico bancario

(Fig. 30) Una volta salvato il pdf torna alla schermata precedente e clicca su PROSEGUI AL PAGAMENTO

| Pagamento                               | - CNPADC X                                 | S Modulo di adesione CNPA 🗙                                                 | 👚 Calcolo Codice Fiscale 🛛 🗙 | CF Calcolo completato   Codi     | 🗙 📔 🙆 Calcolo Codice Fiscale            | ×   +                                      | $\sim$ | -                | ٥        | × |
|-----------------------------------------|--------------------------------------------|-----------------------------------------------------------------------------|------------------------------|----------------------------------|-----------------------------------------|--------------------------------------------|--------|------------------|----------|---|
| $\leftrightarrow \   \rightarrow \   G$ | 🔒 polizzasan                               | itariacdc.it/it/pagamento?codiceP                                           | reventivo=MP0000244074&cc    | odiceProdotto=ME24PIANOSAN       | NITARIOCN&versioneProdott               | o=1.3                                      | ☆      | * 🗆              | •        | • |
|                                         | 0                                          | Bonifico bancario                                                           |                              |                                  |                                         |                                            |        |                  |          |   |
|                                         | Visualizza                                 | a la documentazione:                                                        |                              |                                  |                                         |                                            |        |                  |          |   |
|                                         | 🖹 Docur                                    | mento - proposta: Preventivo                                                | on. MP0000244074             |                                  |                                         |                                            |        |                  |          | ļ |
|                                         | Postessicure Poste                         | -                                                                           | CNPADC                       | Supporto                         | Informativa Poste                       | Informativa                                |        |                  |          | l |
|                                         | © Poste Ass<br>Viale Europa<br>PEC: postea | iicura S.p.A.,<br>a, 190, 00144 Roma<br>issicura@pec.poste-assicura.it - PL | Documenti<br>Contatti        | FAQ<br>Info sulle<br>Prestazioni | Informativa<br>privacy<br>Posteassicura | Informativa<br>privacy one<br>underwriting |        |                  |          | l |
|                                         | 0714052100                                 | 01.                                                                         |                              |                                  | Cookie policy                           | Cookie Policy                              |        |                  |          |   |
|                                         | ← INDI                                     | ETRO                                                                        | т                            | otale premio <b>3009,68</b>      | € PROSEGUI A                            | L PAGAMENTO                                |        |                  |          |   |
| 🛃 Modulo di                             | i adesionpdf                               | ∧ A Modulo di adesionpo                                                     | df 🔨 🔒 Modulo di ade         | isionpdf <b>^</b>                |                                         |                                            |        | Mostra           | tutto    | × |
| 🛨 🔎 Scr                                 | rivi qui per ese                           | guire la ricerca 🚬 🏌                                                        | # 💽 💶 📀 😎                    | 🚾 🤹 🚍 🔗 🧔                        | 2 🕒 🛃 💼                                 | 🧀 9°C \land 🕪 🖫                            | 🕼 🗂    | 12:15<br>25/01/2 | 5<br>023 |   |

### (Fig. 31) Clicca su PROCEDI

| Pagamento - CNPADC 🗙 🚱 Modulo di adesione CNP/ 🗙   📇 Calcolo Codice Fiscale 🗴   📴 Calcolo completato   Cod 🗴   🧿 Calcolo Codice Fiscale 🗴   + 🗸 🦳 🖓                                                                                                    |
|----------------------------------------------------------------------------------------------------|
| 🗧 🔶 C 👔 polizzasanitariacdc.it/it/pagamento?p_p_id=affinitypagamento2019&p_p_lifecycle=1&p_p_state=normal&p_p_mode=view&_affinitypagamento2019 🖻 🖈 🖪 🦱 👩                                                                                                    |
| CNPADC Polizze y Documenti Supporto y Contatti Cianni Morandi y Q                                                                                                    |
| La tua richiesta è stata inoltrata con successo.                                                                                                    |
| La tua richiesta di emissione del preventivo MP0000244074 PIANO SANITARIO CNPADC è stata inoltrata con successo.                                                                                                    |
| Per terminare l'operazione <mark>scarica le coordinate</mark> per procedere con il bonifico bancario e procedi con la firma dei documenti. La polizza verrà emessa quando il pagamento sarà riconciliato e gli eventuali documenti obbligatori consegnati firmati |
| Documento di bonifico                                                                                                    |
| PROCEDI                                                                                                    |
|                                                                                                    |
| A Modulo di adesionpdf • A Modulo di adesionpdf • A Modulo di adesionpdf • Modulo di adesionpdf •                                                                                                    |
| 📲 🔎 Scrivi qui per eseguire la ricerca 決 🔄 🔁 🙋 🚈 🧿 🕵 🐖 🤹 🚍 🤌 🥒 🖉 🔏 💁 🖉 📣 🗣 🛆 🕫 🖉 🗐 🖓 🖛 12:16                                                                                                    |

# (Fig. 32) Scorri in basso e clicca VAI ALLA POLIZZA

| ſ | Pagamento - CN         | IPA × S Modulo di adesion: ×      | https://www.polizza 🗙   | Calcolo Codice Fise 🗙 🛛 💽 Calco     | lo completato 🗙 📔 🧿 Calcolo Co | dice Fisc $\times$   + $\vee$ | - 0 ×               |
|---|------------------------|-----------------------------------|-------------------------|-------------------------------------|--------------------------------|-------------------------------|---------------------|
| ~ | → C                    | polizzasanitariacdc.it/it/pagamen | to?p_p_id=affinitypagam | ento2019&p_p_lifecycle=1&p_p_state= | normal&p_p_mode=view&_affi     | nitypagamento2019 🖻 🛧         | * 🛛 🞯 🔊             |
|   | Postessicus Partenieur | CNPADC                            | Polizze 🗸               | Documenti Supporto v                | ✓ Contatti                     | 🚊 Gianni Morano               | li v Q              |
|   |                        | 🖅 Preventivi                      | Polizze                 | 🖹 Certificati                       | 🦙 Sinistri                     | O Profilo                     |                     |
|   |                        | Preventive                        | ) 6                     | ) Metodo di pagamento               | Firma docun                    | nentazione                    |                     |
|   |                        |                                   |                         | VAI ALLA POLIZZA                    |                                |                               |                     |
| Å | Modulo di ade          | esionpdf 🔺 🕨 Modulo di j          | adesionpdf \land 🔒      | Modulo di adesionpdf 🔨              |                                |                               | Mostra tutto        |
|   |                        | qui per eseguire la ricerca 💦     | 📐 🗄 💽 🛛                 | 💷 📀 😎 🚾 💼 y                         | 9 4 🐽 🔼 😭                      | 🥌 9°C \land 🕬 🔛 🚱 🐂           | 12:18<br>25/01/2023 |

| Pagamento - CNPA 🗴 🞯 Modulo di adesion: 🗙   🔄 https://www.polizz: 🗙   🚔 Calcolo Codice Fisc 🗴   📴 Calcolo completato 🗴   🧿 Calcolo Codice Fisc 🗴   🕇                                 | ~        | - 0                 | ×  |
|----------------------------------------------------------------------------------------------------|----------|---------------------|----|
| ← → C  a polizzasanitariacdc.it/it/pagamento?p_p_id=affinitypagamento2019&p_p_lifecycle=1&p_p_state=normal&p_p_mode=view&_affinitypagamento2019                                      |          | * 🗆 (               | •  |
|                                                                                                    |          |                     |    |
| ① Ci sono documenti che richiedono la firma cartacea                                                                                                    | ×        |                     |    |
| Procedi con la firma cartacea:                                                                                                    |          |                     |    |
| Per terminare l'operazione firma gli eventuali documenti mancanti: La polizza verrà emessa quando il pagamento sarà riconc<br>gli eventuali documenti obbligatori consegnati firmati | iliato e |                     | ų, |
| Documento di proposta                                                                                                    | ЛА       |                     |    |
|                                                                                                    |          |                     | 1  |
| VAI ALLA POLIZZA                                                                                                    |          |                     |    |
| 😕 Modulo di adesionpdf 🧄 Modulo di adesionpdf 🧥 😕 Modulo di adesionpdf                                                                                                    |          | Mostra tutt         | ×  |
| 📲 🔎 Scrivi qui per eseguire la ricerca 🚲 🔄 🛱 💽 🚈 🗿 🕵 🚾 🤹 🗩 🥥 🥒 🕒 🔚 🥔 🖉 🕫                                                                                                    | ) 🎞 🛃 🖥  | 12:19<br>25/01/2023 | Ę  |

(Fig. 33) Clicca su FIRMA (si aprirà la finestra per allegare il "Modulo di Adesione CNPADC" firmato)

(Fig. 34) Dopo aver allegato il modulo apparirà la schermata che segue, **"I tuoi documenti sono stati firmati e ricevuti con successo**". Il tasto SCARICA consente di scaricare il proprio modulo firmato. Il tasto VAI ALLA POLIZZA rimanda al menù generale dove potrai modificare la password, verificare i sinistri e inserire la firma digitale come da (Fig. 35-36-3738-39-40-41)

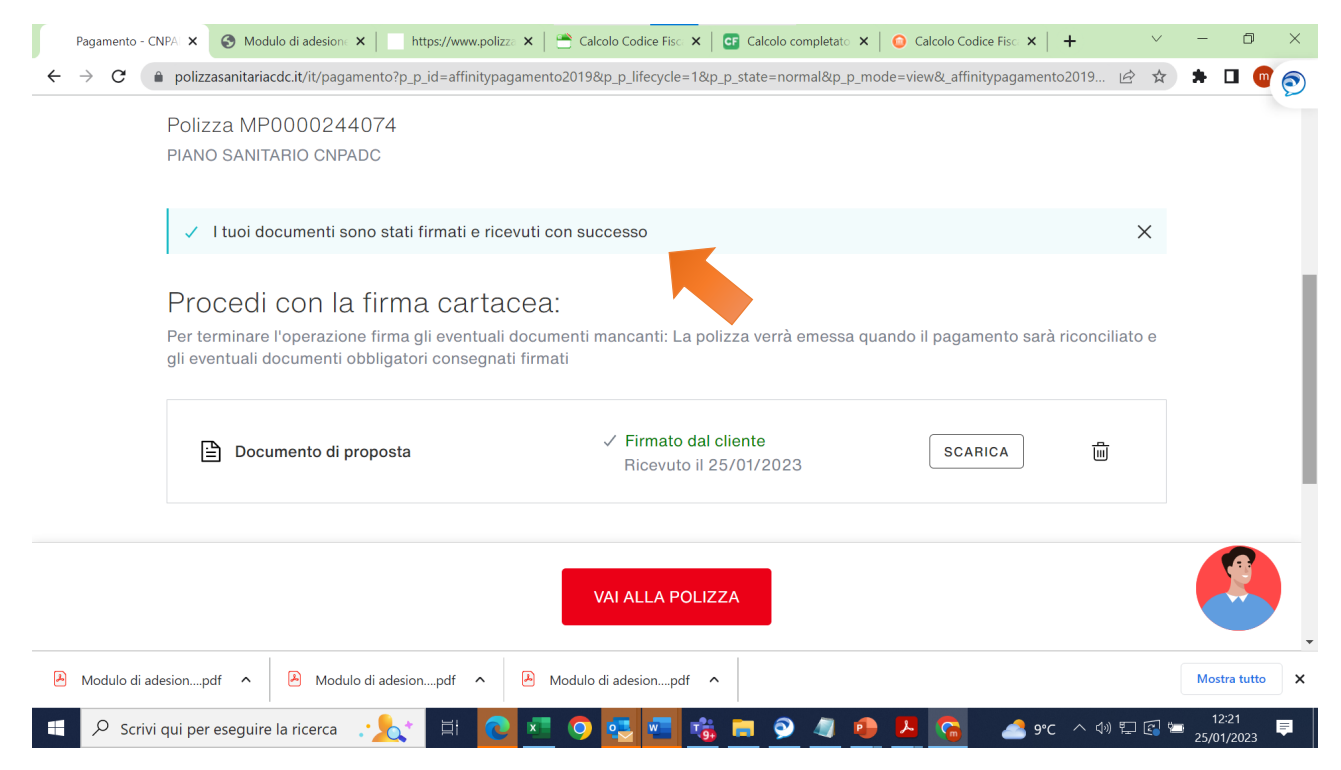

| ſ | Dettaglio Pre | e 🗙 🔇 Modulo di ade 🗙 🛛 🔇 Modu         | lo di ade: 🗙 📔 https://www | w.pc 🗙   👚 Calcolo Codice 🗙   🖸 | Calcolo comple 🗙 📔 🥥 Calcolo Ca | odice ×   + ~     | · –        | o ×        |
|---|---------------|----------------------------------------|----------------------------|---------------------------------|---------------------------------|-------------------|------------|------------|
| ÷ | → C (         | polizzasanitariacdc.it/it/dettaglio-pr | eventivo?codicePreventivo= | MP0000244074                    |                                 | Ŕ                 | ት <b>ከ</b> | י 💿 ב      |
|   |               |                                        |                            |                                 |                                 |                   |            |            |
|   |               | Preventivi                             | Delizze                    | Eg Certificati                  | 🤤 Sinistri                      | O Profilo         |            |            |
|   |               |                                        |                            | •                               |                                 |                   |            |            |
|   |               | PIANO SANITARIO                        | ) CNPADC                   |                                 | STAN                            | /IPA              |            |            |
|   |               | ✓ Dati Polizza                         |                            |                                 |                                 |                   | _          |            |
|   |               | ✓ Dati contraente                      |                            |                                 |                                 |                   |            | 8          |
|   |               | ✓ Documentazione cont                  | rattuale                   |                                 |                                 |                   |            |            |
| Þ | Modulo di     | desionpdf \land 📔 Modulo di ade        | esionpdf 🔨 🛃 Mo            | odulo di adesionpdf \land 🔒     | Modulo di adesionpdf 🔨          |                   | Mostr      | a tutto 🗙  |
|   | ,             | ri qui per eseguire la ricerca 🛛 🚬     | 🗧 🖽 💽 📰                    | 📀 🛃 🖷 😘 🚍 🤅                     | 2 🥼 🕒 💽                         | 📥 9°C \land 🕬 🔛 🗐 | 12:2       | 22<br>2023 |

### (Fig. 35) Qui è possibile stampare e visualizzare il modulo di adesione

### (Fig. 36) Visiona i Dati Polizza

| Preventivi        | Polizze                              | Certificati 🤤 S                           | inistri d                | ⊃<br>⊒ Profilo |   |
|-------------------|--------------------------------------|-------------------------------------------|--------------------------|----------------|---|
| PIANO SANITARIO   | ) CNPADC                             |                                           | STAMPA                   | ♥ VISUALIZZA   |   |
| Numero proventivo | MP0000244074                         | Calcolato il                              | 25/01/2023               |                |   |
| Prodotto          | PIANO SANITARIO<br>CNPADC<br>Annuale | Scadenza preventivo<br>Decorrenza polizza | 24/02/2023<br>01/01/2023 |                | 9 |

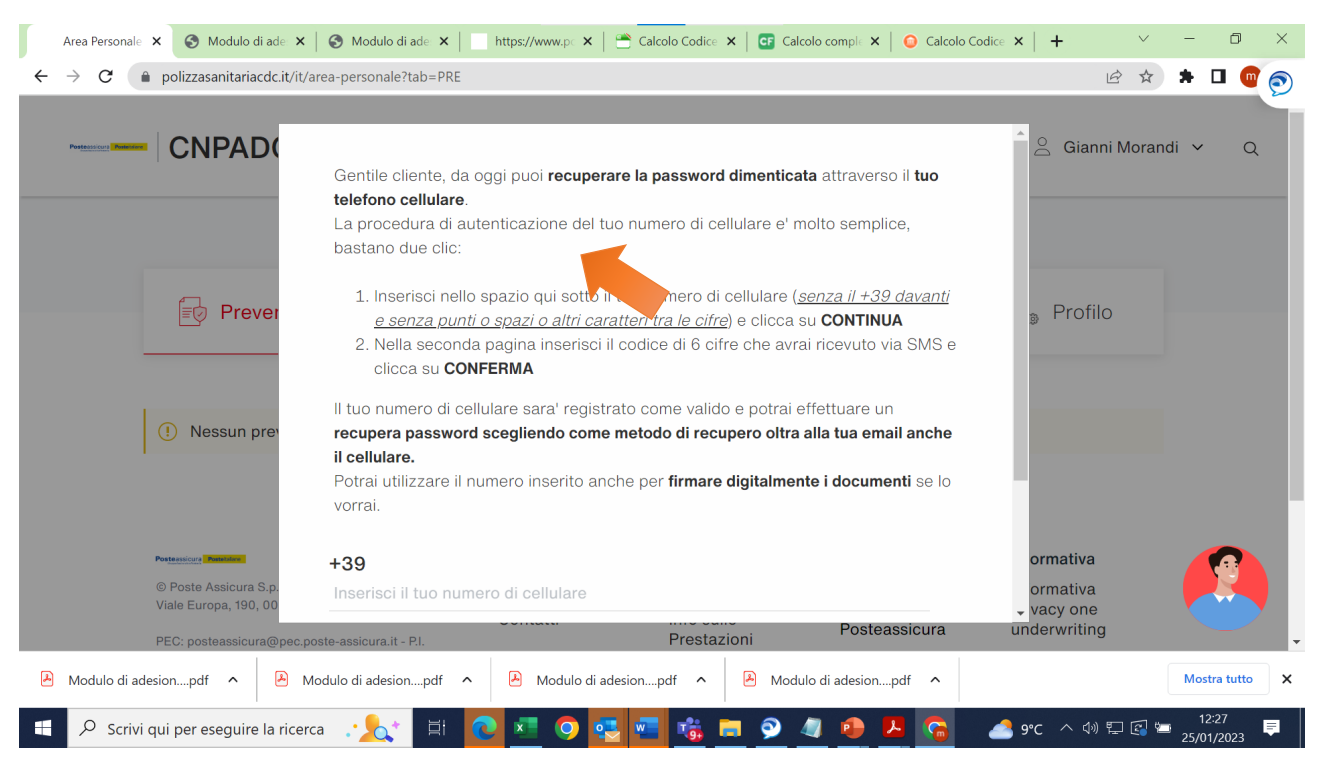

#### (Fig. 37) Ove necessario qui è possibile recuperare la password dimenticata

#### (Fig. 38)

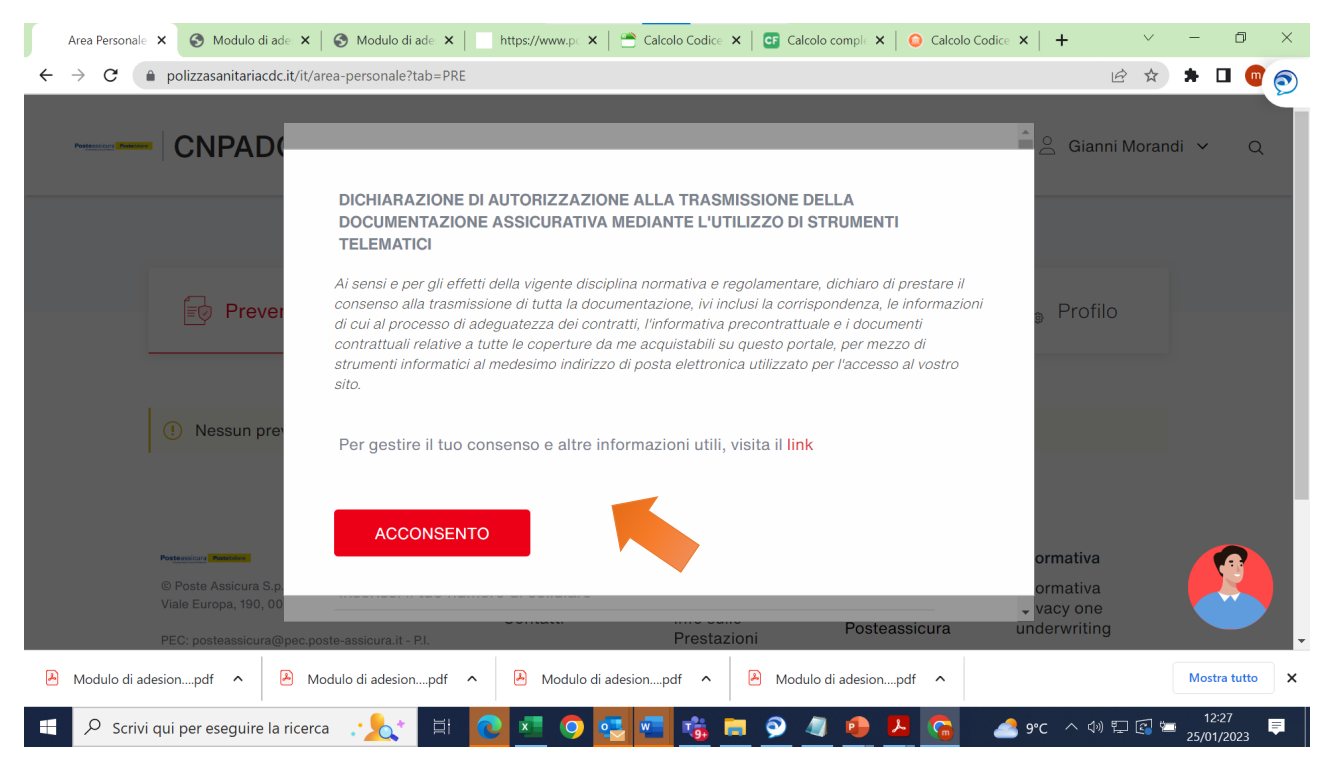

### (Fig. 39) Inserisci il tuo numero di cellulare

| Area Personale 🗙 🌀 Modulo di ade 🗙                                                   | S Modulo di ade 🗙 📔 https://www.pc 🗙 📔                                                                                                    | 🕈 Calcolo Codice 🗙 🛛 📴 Calcolo comple 🗙 📔 🥥 Calcolo                                                                                   | Codice $\mathbf{x} \mid \mathbf{+}  \lor  -  \Box  \times$ |
|--------------------------------------------------------------------------------------|----------------------------------------------------------------------------------------------------|----------------------------------------------------------------------------------------------------|------------------------------------------------------------|
| $\leftrightarrow$ $\rightarrow$ $\mathcal{C}$ $(here a)$ polizzasanitariacdc.it/it/a | area-personale?tab=PRE                                                                                                    |                                                                                                    | 🖻 🖈 🖬 🚾 🔊                                                  |
|                                                                                      | <u>e senza punti o spazi o altri carati</u><br>2. Nella seconda pagina inserisci il c<br>clicca su <b>CONFERMA</b>                                         | <u>teri tra le cifre</u> ) e clicca su <b>CONTINUA</b><br>codice di 6 cifre che avrai ricevuto via SMS e                              | Î A Gianni Morandi → Q                                     |
| Prever                                                                               | Il tuo numero di cellulare sara' registrat<br>recupera password scegliendo come m<br>il cellulare.<br>Potrai utilizzare il numero inserito anch<br>vorrai. | o come valido e potrai effettuare un<br>netodo di recupero oltra alla tua email anche<br>e per firmare digitalmente i documenti se lo | <sub>9</sub> Profilo                                       |
| () Nessun prev                                                                       | +39<br>Inserisci il tuo numero di cellulare                                                                                                    |                                                                                                    |                                                            |
| © Poste Assicura S.p.<br>Viale Europa, 190, 00<br>PEC; posteassicura⊙pec.p           | CHIUDI                                                                                                    | CONTINUA<br>Prestazioni Posteassicura                                                                                                 | ormativa<br>ormativa<br>vacy one<br>underwriting           |
| Modulo di adesionpdf  Modulo di Adesionpdf                                           | Iodulo di adesionpdf 🔹 🕒 Modulo di ades                                                                                                    | ionpdf                                                                                                    | Mostra tutto X                                             |
| Scrivi qui per eseguire la ricero                                                    | ca 🕂 📩 🛱 💽 💶 🧿 🛃                                                                                                    | s 🔁 🔹 🖉 🦉 📰                                                                                                    | 📤 9°C へ 🕬 🖫 😭 🐂 12:27 📮                                    |

# (Fig. 40) Qui è possibile gestire e modificare il proprio profilo

| 4                   |         |                                  | $\sim$      | 0                               |       |  |
|---------------------|---------|----------------------------------|-------------|---------------------------------|-------|--|
| E Preventivi        | Polizze | 트☆ Certificati                   | G⊉ S        | Sinistri 🖉 🦓 Pr                 | ofilo |  |
|                     | 11 4    |                                  |             |                                 |       |  |
| Il tuo account      | li tu   | o account                        |             |                                 |       |  |
| Dati Firma Digitale | Cambi   | a password o aggiorna il tuo inc | dirizzo ema | all.                            |       |  |
| Centro Preferenze   |         |                                  |             |                                 |       |  |
|                     | 11      | sername                          | F           | mail                            |       |  |
|                     | gi      | annigianni                       | g           | jianni.morandi@gmail.it         |       |  |
|                     | Pa      | assword Attuale                  | N           | lumero cellulare                |       |  |
|                     | In      | serisci la password              | ø In        | nserisci il tuo numero cellular | re    |  |
|                     | N       | uova password                    | с           | Conferma password               |       |  |
|                     | In      | serisci la nuova password        | ø In        | nserisci la nuova password      | ø     |  |
|                     |         |                                  |             |                                 |       |  |

### (Fig. 41) Qui è possibile attivare la Firma Digitale

| Area Personale       X       S       Modulo di ade       X       S       Modulo di ade       X       Image: S       Image: S | https://www.pc 🗙   😁 Calcolo Codice 🗙   💽 Calcolo comp<br>ligital-sign-section                                             | ile 🗙 📔 🗿 Calcolo Codice 🗙 📔 🕂                                                                                         | ×<br>≩ ☆ | * 0    | •<br>• •          | ×        |
|----------------------------------------------------------------------------------------------------|----------------------------------------------------------------------------------------------------|----------------------------------------------------------------------------------------------------|----------|--------|-------------------|----------|
| Il tuo account<br>Dati Firma Digitale<br>Centro Preferenze                                                                                                    | Firma digitale<br>La firma dei documenti sarà più semplice e velo                                                          | ce.                                                                                                    |          |        |                   |          |
|                                                                                                    | Attivazione Firma Digitale Conferma adesione al servizio Cellulare P Secondary                                             | luesto cellulare sarà richiesto per il<br>rocesso di firma digitale. Non<br>ostituirà quello inserito in<br>recedenza. |          |        |                   |          |
| Madula di adasian ndf                                                                                                    | Centro Preferenze<br>Gentile cliente, per poter aggiornare i consensi<br>la funzione "Centro Preferenze" disponibile nella | da te rilasciati, ti invitiamo a selezio<br>a sezione Area Profilo.                                                    | onare    | Mostra | <b>P</b><br>tutto | <b>×</b> |